04.2008

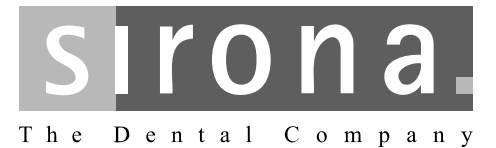

# **CEREC / inLab MC XL**

Operating MC XL via WLAN in infrastructure mode Restoring default settings

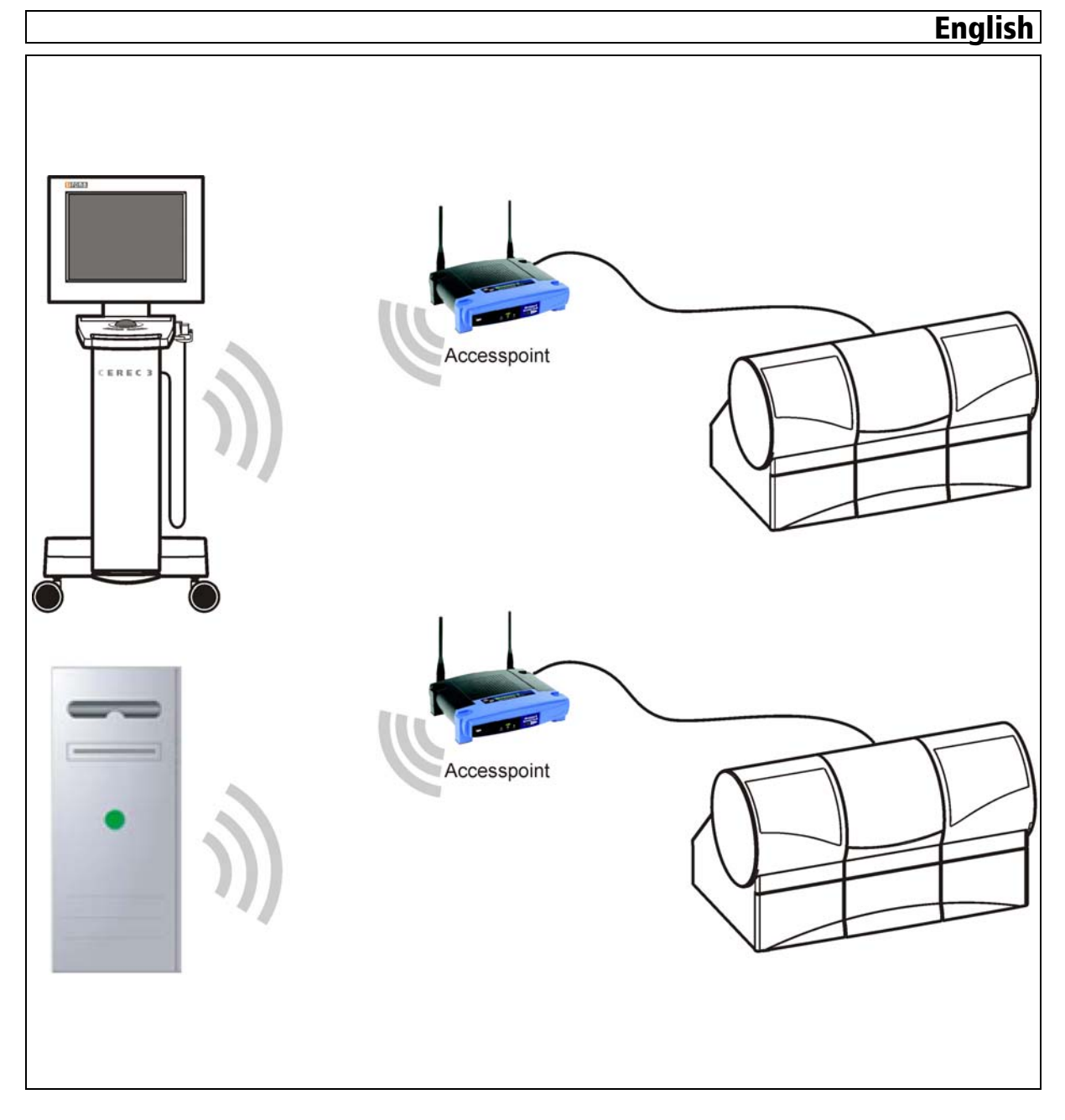

# Contents

| 1 | Gene  | eral information                                                           | 3        |
|---|-------|----------------------------------------------------------------------------|----------|
| 2 | Prepa | arations                                                                   | 4        |
|   | 2.1   | Preparations for Windows XP (up to HW Gx)                                  | 4        |
|   | 2.1   | .1 Deactivating the WLAN_card                                              | 4        |
|   | 2.1   | .2 Configuring the network properties of the LAN card                      | 5        |
|   | 2.2   | Preparations for Windows Vista (as from HW Hx)                             | 8        |
|   | 2.2   | 2.1 Deactivating the WLAN card                                             | 8        |
|   | 2.2   | 2.2 Configuring the network properties of the LAN card                     | 9        |
| 3 | Conf  | iguring the access point                                                   | 13       |
| 4 | Conf  | iguring the WLAN card of the PC                                            | 18       |
|   | 4.1   | PC in the infrastructure mode (Windows XP up to HW                         | /        |
|   |       | Gx)                                                                        | 18       |
|   | 4.1   | .1 Configuring the Cisco WLAN card                                         | 18       |
|   | 4.1   | .2 Configuring the Linksys WLAN card                                       | 24       |
|   | 4.2   | Configuring the PC in the infrastructure mode (Window Vista as from HW Hx) | vs<br>26 |
| 5 | Conf  | iguring the WLAN module of the milling unit (if                            |          |
|   | prese | ent)                                                                       | 30       |
| 6 | Final | work                                                                       | 37       |
|   | 6.1   | Switching the units off and on again                                       | 37       |
|   | 6.2   | Connection test via ping command                                           | 37       |
|   | 6.2   | 2.1 Connection test via ping command (Windows XP up HW Gx)                 | to<br>37 |
|   | 6.2   | 2.2 Connection test via ping command (Windows Vista<br>from HW Hx)         | as<br>38 |
|   | 6.3   | Analyzing the connection quality in Infrastructure Moc 40                  | le       |
|   | 6.4   | Changing channels in the infrastructure mode                               | 43       |

#### Note on wireless communication

# General information

1

The data communication between the CEREC 3 acquisition unit and the CEREC MC XL milling unit should preferably be implemented via WLAN. As for all wireless connections (e.g. mobile telephones) heavy utilization of the available radio channels or shielding caused by building installations (e.g. metal-shielded X-ray enclosures) may impair the quality of the connection. This may become noticeable through a reduction in range and/or a slower data transmission rate. In extreme cases, it will be impossible to establish a wireless connection.

Sirona has selected the best possible configuration for data communication via WLAN, which generally provides perfect functioning of this connection. However, in individual cases unrestricted wireless data communication may be impossible for the reasons mentioned above and/or due to local circumstances. In such cases, a cable LAN connection should be selected to ensure uninterrupted operation.

In the following text, the acquisition unit and the InLab system PC are both referred to as "PC".

The milling unit communicates with the PC via WLAN in the Infrastructure mode. The data is transmitted via an intermediate station or access point. The best possible data communication takes place when the access point and milling unit are interconnected via the included 1:1 network cable (10 m, Order No. 61 51 521).

The network cable must be connected to the milling unit at the LAN port (A).

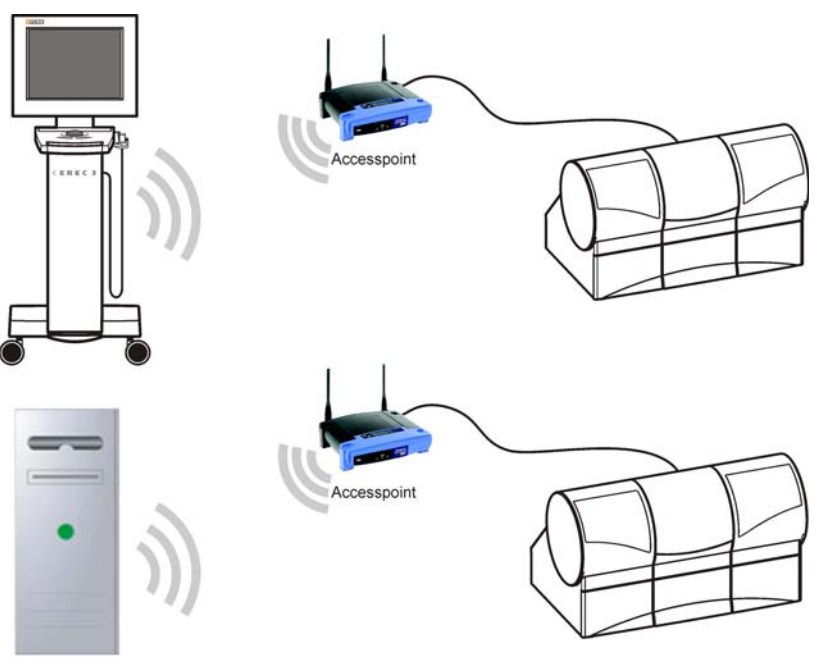

WLAN connection of the PC to the milling unit in the infrastructure mode; Top: acquisition unit; Bottom: InLab System PC.

PC designation

# Communication in the infrastructure mode

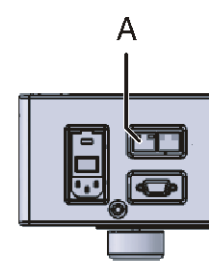

# 2 Preparations

The CEREC system PC can be equipped with different operating systems.

Go on to the following pages depending on the operating system actually installed:

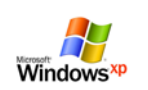

Go on to the chapter "Preparations for Windows XP (up to HW Gx)" [  $\blacksquare$  4]

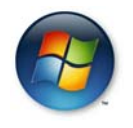

Go on to the chapter "Preparations for Windows Vista (as from HW Gx)" [  $\blacksquare$  8]

# 2.1 Preparations for Windows XP (up to HW Gx)

## 2.1.1 Deactivating the WLAN\_card

### **Opening network connections**

- 1. Click "Start"/"Settings"/"Control panel" in the task bar.
- 2. Double-click the "Network Connections" icon in the "Control panel" window.
  - ♥ The "Network Connections" window then opens.

| Setwork Connections                                                                                                    |                                     |                            |                                                                |                                                                                                    |
|----------------------------------------------------------------------------------------------------|-------------------------------------|----------------------------|----------------------------------------------------------------|----------------------------------------------------------------------------------------------------|
| <u>File E</u> dit <u>V</u> iew F <u>a</u> vorites <u>T</u>                                                                      | ools Adva <u>n</u> ced <u>H</u> elp |                            |                                                                | an an an an an an an an an an an an an a                                                                                                    |
| 🕞 Back 👻 🌍 👻 🏂                                                                                                    | 🔓 📋 🔎 Search 🏼 🎼 Fo                 | lders                      | ]•                                                             |                                                                                                    |
| Address 🔕 Network Connections                                                                                                   |                                     |                            |                                                                | 💌 🔁 Go                                                                                                    |
|                                                                                                    | ▲ Name                              | Туре                       | Status                                                         | Device Name                                                                                                    |
| Network Tasks        Create a new connection       Set up a home or small office network       Change Windows Firewall settings | LAN or High-Speed Internet          | LAN or<br>LAN or<br>LAN or | Network cable unplugged<br>Disabled<br>Network cable unplugged | NVIDIA nForce Networking Controller<br>Cisco Aironet 802.11a/b/g Wireless Adapter<br>Marvell Yukon 88E8053 PCI-E Gigabit Ethernet Controller |
| 3 objects                                                                                                    |                                     |                            |                                                                |                                                                                                    |

Deactivating the WLAN card

- 1. Click the "Wireless Network Connection" with the device name Cisco Aironet 02.11a/b/g Wireless Adapter or ... Wireless-G PCI ... with the right mouse button.
- 2. Select "deactivate".

# 2.1.2 Configuring the network properties of the LAN card

Opening network connections

- 1. Click "Start"/"Settings"/"Control panel" in the task bar.
- 2. Double-click the "Network Connections" icon in the "Control panel" window.
  - ♥ The "Network Connections" window then opens.

| SNetwork Connections                                                                                                    |                            |                                                                |                                                                                                    |
|----------------------------------------------------------------------------------------------------|----------------------------|----------------------------------------------------------------|----------------------------------------------------------------------------------------------------|
| <u>Eile E</u> dit <u>V</u> iew F <u>a</u> vorites <u>T</u> ools Adva <u>n</u> ced <u>H</u> elp                                                                                                    |                            |                                                                | an an an an an an an an an an an an an a                                                                                                    |
| 🕞 Back 🔻 💮 👻 🯂 👫 🛅 🏳 Search 🃂 F                                                                                                    | olders                     | ]•                                                             |                                                                                                    |
| Address 🔕 Network Connections                                                                                                    |                            |                                                                | 💌 🄁 Go                                                                                                    |
| ▲ Name                                                                                                    | Туре                       | Status                                                         | Device Name                                                                                                    |
| Network Tasks       LAN or High-Speed Internet         Create a new connection       Local Area Connection         Set up a home or small office network       Local Area Connection 2         Change Windows Firewall settings       Local Area Connection 2 | LAN or<br>LAN or<br>LAN or | Network cable unplugged<br>Disabled<br>Network cable unplugged | NVIDIA nForce Networking Controller<br>Cisco Aironet 802.11a/b/g Wireless Adapter<br>Marvell Yukon 88E8053 PCI-E Gigabit Ethernet Controller |
|                                                                                                    |                            |                                                                |                                                                                                    |
| 3 objects                                                                                                    |                            |                                                                | 11                                                                                                    |

Configuring the network properties of the LAN card

- 1. Click "LAN connection" with the right mouse button and select "Properties" from the context menu.
  - Solution The window with the Network Properties then opens.

| Local Area Connection Properties                                                                                                    |
|----------------------------------------------------------------------------------------------------|
| General Authentication Advanced                                                                                                    |
| Connect using:                                                                                                    |
| NVIDIA nForce Networking Controller                                                                                                    |
| This connection uses the following items:                                                                                                    |
| ✓                                                                                                    |
|                                                                                                    |
| Install Uninstall Properties                                                                                                    |
| Description<br>Transmission Control Protocol/Internet Protocol. The default<br>wide area network protocol that provides communication<br>across diverse interconnected networks. |
| ☐ Show icon in notification area when connected ✓ Notify me when this connection has limited or no connectivity                                                                  |
| OK Cancel                                                                                                    |
|                                                                                                    |

- 2. Double-click on the "Internet Protocol (TCP/IP)" window.
  - Solution The window with the TCP/IP settings then appears.

| Internet Protocol (TCP/IP) Propertie                                                                                | s ? X                                                                    |
|----------------------------------------------------------------------------------------------------|--------------------------------------------------------------------------|
| General                                                                                                    |                                                                          |
| You can get IP settings assigned autor<br>this capability. Otherwise, you need to a<br>the appropriate IP settings. | natically if your network supports<br>ssk your network administrator for |
| O <u>O</u> btain an IP address automatical                                                                          | y                                                                        |
| □ Use the following IP address: —                                                                                   |                                                                          |
| IP address:                                                                                                    | 192 . 168 . 230 . 235                                                    |
| S <u>u</u> bnet mask:                                                                                               | 255 . 255 . 255 . 0                                                      |
| Default gateway:                                                                                                    | · · ·                                                                    |
| C Obtain DNS server address autor                                                                                   | natically                                                                |
| ┌── Us <u>e</u> the following DNS server add                                                                        | dresses:                                                                 |
| Preferred DNS server:                                                                                               | · · ·                                                                    |
| <u>A</u> lternate DNS server:                                                                                       |                                                                          |
|                                                                                                    | Ad <u>v</u> anced                                                        |
|                                                                                                    | OK Cancel                                                                |

- **3.** Change these settings as shown in the screenshot and confirm with the "Advanced" button.
  - ✤ The window for advanced settings appears.

|            | Advanced TCP/IP Settings                                                       | ? X  |
|------------|--------------------------------------------------------------------------------|------|
|            | IP Settings DNS WINS Options                                                   |      |
|            | □ IP addresses                                                                 |      |
|            | IP address         Subnet mask           192.168.230.235         255.255.255.0 |      |
| <b>A</b> – | Add Edit Remove                                                                |      |
|            | Default gateways:                                                              |      |
|            | Gateway Metric                                                                 |      |
|            | Add Edit Remove                                                                |      |
|            |                                                                                |      |
|            | I <u>n</u> terface metric:                                                     |      |
|            |                                                                                |      |
|            | OK Ca                                                                          | ncel |

- 4. Click the "Add" button (A).
  - ✤ The following window appears.

| TCP/IP          | Address |          |             |       | ? >    | × |
|-----------------|---------|----------|-------------|-------|--------|---|
| <u>I</u> P addr | ess:    | 192 . 16 | 8.1         | . 235 |        |   |
| <u>S</u> ubnet  | mask:   | 255 . 25 | 5 . 255     | . 0   |        |   |
|                 |         |          | <u>A</u> dd |       | Cancel |   |

- 5. Change these settings as shown in the screenshot and confirm with the "Add" button.
  - ✤ The following window appears.

| Advanced TCP/IP Sett       | ings           |               |                 | ? ×  |
|----------------------------|----------------|---------------|-----------------|------|
| IP Settings DNS V          | /INS   Options |               |                 |      |
|                            |                |               |                 |      |
|                            |                |               |                 | _    |
| IP address                 |                | Subnet mask   |                 |      |
| 192.168.1.235              |                | 255.255.255.0 |                 |      |
|                            | <u>A</u> dd    | <u>E</u> dit  | Remo <u>v</u> e |      |
| De <u>f</u> ault gateways: |                |               |                 | _    |
| Gateway                    |                | Metric        |                 |      |
|                            |                |               |                 |      |
|                            | A <u>d</u> d   | Ediţ          | Re <u>m</u> ove |      |
| Automatic metric           |                |               |                 |      |
| Interface metric:          |                |               |                 |      |
|                            |                |               |                 |      |
|                            |                |               | 1               |      |
|                            |                | OK            | Ca              | ncel |

- 6. Confirm this window with "OK".
- 7. Confirm each of the two open windows with "OK".
- ✤ The LAN card is configured.

Go on to the chapter entitled "Configuring the access point".

# 2.2 Preparations for Windows Vista (as from HW Hx)

## 2.2.1 Deactivating the WLAN card

### **Opening network connections**

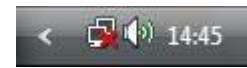

1. Right click the network icon in the task bar and select "Network and Sharing Center".

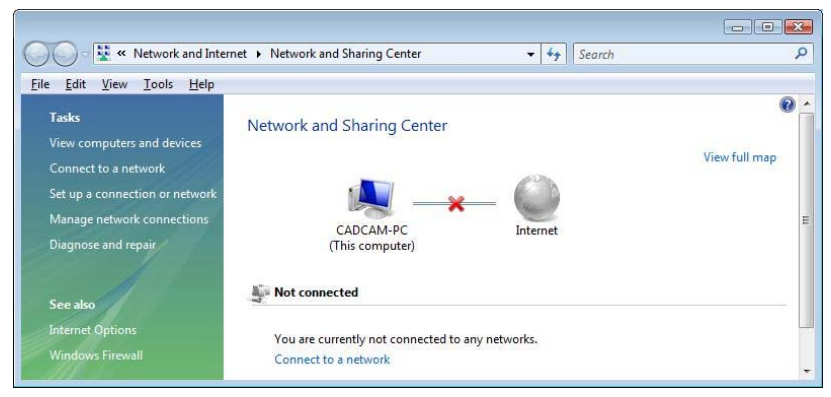

- 2. Go to the "Network and Sharing Center" window and click "Manage network connections".
  - $\mathbf{b}$  The window with the network connections then opens.

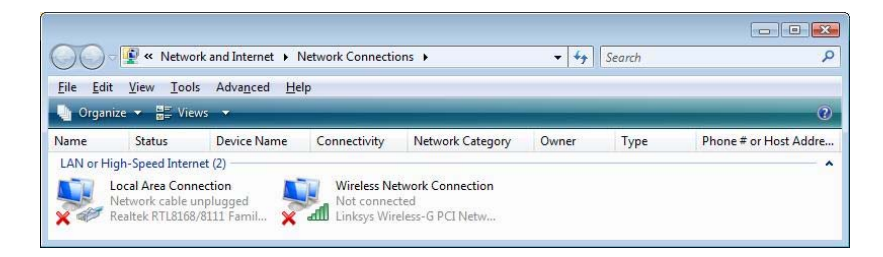

#### Deactivating the WLAN card

- 1. Right click "Wireless Network Connection".
- 2. Select "deactivate".

# 2.2.2 Configuring the network properties of the LAN card

#### **Opening network connections**

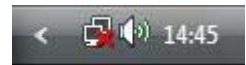

1. Right click the network icon in the task bar and select "Network and Sharing Center".

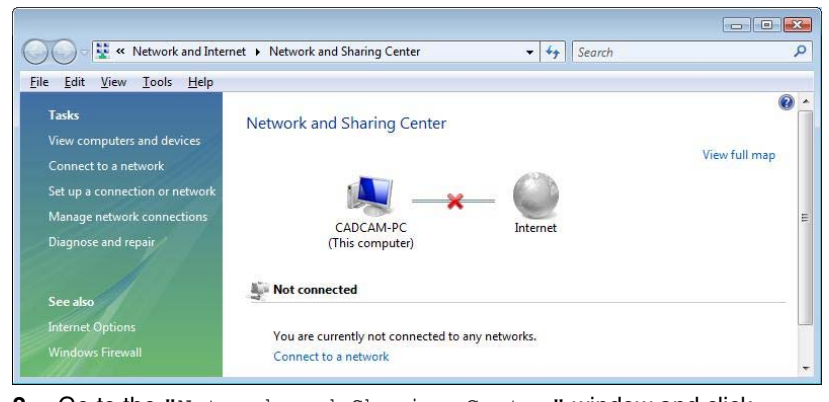

- 2. Go to the "Network and Sharing Center" window and click "Manage network connections".
  - Solution The window with the network connections then opens.

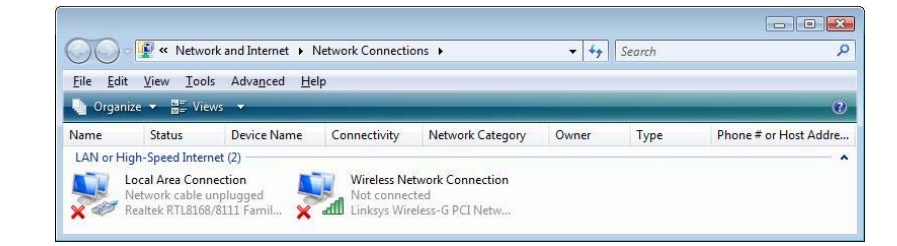

# Configuring the network properties of the LAN card

- 1. Click "LAN connection" with the right mouse button and select "Properties" from the context menu.
  - Solution The window with the Network Properties then opens.

#### Preparations for Windows Vista (as from HW Hx)

| Realtek RTL         | 8168/8111 Family F    | CI-E Gigal | bit Ethernet NIC |
|---------------------|-----------------------|------------|------------------|
|                     |                       | [          | Configure        |
| This connection use | es the following item | s:         |                  |
| Client for M        | licrosoft Networks    |            |                  |
| QoS Packe           | et Scheduler          |            |                  |
| File and Pri        | inter Sharing for Mic | rosoft Net | works            |
|                     | otocol Version 6 (10  | P/IPV6)    |                  |
|                     | Topology Discover     | (Mapper I  | /O Driver        |
| Ink-Layer           | Topology Discover     | Respond    | er .             |
|                     |                       |            |                  |
| I <u>n</u> stall    | Uninstall             |            | Properties       |
| Description         |                       |            |                  |
| Transmission Cor    | trol Protocol/Intern  | et Protoco | I. The default   |
| wide area networ    | k protocol that prov  | ides comm  | nunication       |
| wide area networ    |                       |            |                  |

- 2. Double-click "Internet Protocol Version 4 (TCP/IPv4)".
  - Solution The window with the TCP/IPv4 settings then appears.

| eneral                                                                                                    |                                                                                 |
|----------------------------------------------------------------------------------------------------|---------------------------------------------------------------------------------|
| You can get IP settings assigned<br>this capability. Otherwise, you n<br>for the appropriate IP settings. | automatically if your network supports<br>eed to ask your network administrator |
| Obtain an IP address auton                                                                                | natically                                                                       |
| • Use the following IP addres                                                                             | s:                                                                              |
| IP address:                                                                                               | 192 . 168 . 230 . 235                                                           |
| Subnet mask:                                                                                              | 255.255.255.0                                                                   |
| Default gateway:                                                                                          | к эс х                                                                          |
| Obtain DNS server address                                                                                 | automatically                                                                   |
| <ul> <li>Ogenine following DNS server</li> </ul>                                                          | er addresses:                                                                   |
| Preferred DNS server:                                                                                     |                                                                                 |
| Alternate DNS server:                                                                                     |                                                                                 |
|                                                                                                    |                                                                                 |
|                                                                                                    | Advanced                                                                        |
|                                                                                                    |                                                                                 |

- **3.** Change these settings as shown in the screenshot and confirm with the "Advanced" button.
  - ✤ The window for advanced settings appears.

| A- | IP Settings DNS WINS |               |  |
|----|----------------------|---------------|--|
|    | IP addresses         |               |  |
|    | IP address           | Subnet mask   |  |
|    | 192.168.230.235      | 255.255.255.0 |  |
|    |                      | Edit Remove   |  |
|    | Default gateways:    |               |  |
|    | Gateway              | Metric        |  |
|    |                      |               |  |
|    | A <u>d</u> d         | Edit Remove   |  |
|    | Automatic metric     |               |  |
|    | Interface metric:    |               |  |

- 4. Click the "Add" button (A).
  - ✤ The following window appears.

| IP address:          | 192 . 168 . 1 . 235 |        |
|----------------------|---------------------|--------|
| <u>S</u> ubnet mask: | 255 . 255 . 255 . 0 | 1      |
|                      | Add                 | Cancel |

- 5. Change these settings as shown in the screenshot and confirm with the "Add" button.
  - ✤ The following window appears.

| Settings          | DNS V                  | VINS         |                                |                 |
|-------------------|------------------------|--------------|--------------------------------|-----------------|
| IP add <u>r</u> e | sses                   |              |                                |                 |
| IP add            | dress                  |              | Subnet mask                    |                 |
| 192.1<br>192.1    | 68.230.235<br>68.1.235 |              | 255.255.255.0<br>255.255.255.0 |                 |
|                   |                        | Add          | <u>E</u> dit                   | Remo <u>v</u> e |
| Default           | ateways:               |              |                                |                 |
| Gatev             | vay                    |              | Metric                         |                 |
|                   |                        | A <u>d</u> d | Edi <u>t</u>                   | Remove          |
| Auto              | matic metric           | :            |                                |                 |
| Interfac          | e metric:              |              |                                |                 |
|                   |                        |              |                                |                 |
|                   |                        |              |                                |                 |

- 6. Confirm this window with "OK".
- 7. Confirm each of the two open windows with "OK".
- ✤ The LAN card is configured.

Go on to the chapter entitled "Configuring the access point" [1] 13].

3

# Configuring the access point

## NOTE: Access point configured at factory

The access point is configured at the factory. This chapter assists in restoring the default settings in the event of an error (e.g. access point was reconfigured).

You will need a 1:1 network cable to configure access point WAP54G. This cable is supplied with the access point.

| National versions of access point | Part Number |
|-----------------------------------|-------------|
| WLAN access point, (EU, CH)       | 61 51 232   |
| WLAN access point, USA            | 61 51 240   |
| WLAN access point, GB             | 61 51 257   |
| WLAN access point, AUS/NZ         | 61 51 281   |
| WLAN access point, Japan          | 61 51 299   |

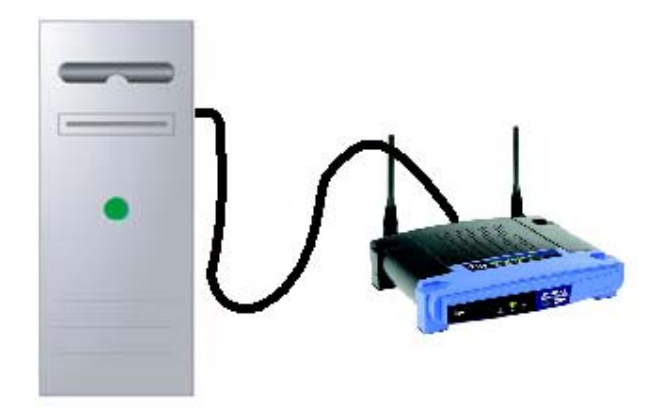

- 1. Connect the LAN port of the access point to a LAN port of the PC via a 1:1 network cable.
- 2. Connect the access point to the power supply.

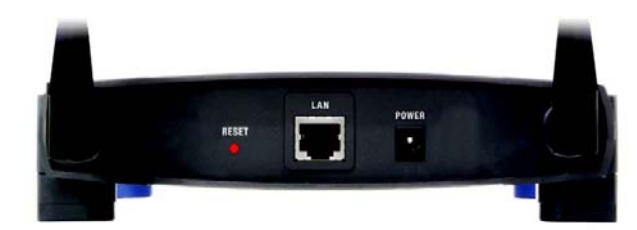

- 3. Press the Reset button on the access point for 10 seconds.
- Click "Start" / "Programs" / "Internet Explorer".
  - Solution Content State State Stat
- 1. Enter the following IP address in the Internet Explorer address line: 192.168.1.245

### **Connect access point**

Log in at the access point

**Opening the Internet Explorer** 

2. Press the Enter key on the keyboard.

The login window of the access point opens. If this window does not open, check to see if the PC has another LAN port. If so, plug the network cable into this LAN port. After that, reenter the IP address in the Internet Explorer address line and confirm by pressing enter.

| User name: | £                    |
|------------|----------------------|
| Password:  | Remember my password |
|            | OK Cancel            |

- 3. Leave the input box "User name" empty and enter the text "admin" in the input box "Password". Make sure to use lower case.
- 4. Confirm with the "OK" button.
  - ✤ The access point setup menu appears.

Configuring the access point

- 1. Select the "Wireless" tab.
  - ✤ The Wireless menu appears.

| LINKSYS <sup>®</sup><br>A Division of Cisco Systems, Inc. |                                                                                   |                                                                               |                                           |                     | Firm               | ware Version: 3.05 |
|-----------------------------------------------------------|-----------------------------------------------------------------------------------|-------------------------------------------------------------------------------|-------------------------------------------|---------------------|--------------------|--------------------|
|                                                           |                                                                                   |                                                                               |                                           | Wirele              | ess-G Access Point | WAP54G             |
| Wireless                                                  | Setup Wi                                                                          | reless                                                                        | Administration                            | Status              |                    |                    |
|                                                           | Basic Wireless Settings                                                           | 1                                                                             | Security                                  | Wireless MAC Filter | Advanced Wireless  | Settings           |
| Basic Wireless Settings                                   | Mode:<br>Network Name(SSID):<br>Channel:<br>SSID Broadcast:<br>Current Encryption | Mixed<br>MCXLnet<br>1 - 2.4120<br>Enabled<br>No Encryp<br>Status: SE<br>Reset | 3Hz 💌<br>otion<br>ES Inactive<br>Security |                     | <u>Help</u>        | CISCO SYSTEMS      |
|                                                           |                                                                                   |                                                                               | Save Settings                             | Cancel Changes      |                    | مىناڭىيىيىناڭى،    |

Linksys basic settings

- 2. Change the settings as shown in the screenshot and then click the "Save Settings" button.
  - A message appears stating that your changes have been saved.

Your changes have been saved.

- **3.** Click the "Continue" button.
- 4. Select the "Security" tab.
  - ♥ The window with the WLAN security settings appears.

| LINKSYS <sup>®</sup><br>A Division of Cisco Systems, Inc. |                                                                                                 |        |                       |                     | Fim               | nware Version: 3.05  |
|-----------------------------------------------------------|-------------------------------------------------------------------------------------------------|--------|-----------------------|---------------------|-------------------|----------------------|
|                                                           |                                                                                                 |        |                       | Wireles             | s-G Access Point  | WAP54G               |
| Wireless                                                  | Setup Wi                                                                                        | reless | Administration        | Status              |                   |                      |
|                                                           | Basic Wireless Settings                                                                         | 1      | Security              | Wireless MAC Filter | Advanced Wireles: | s Settings           |
| Security                                                  | Security Mode:<br>Encryption:<br>Passphrase:<br>Key 1:<br>Key 2:<br>Key 3:<br>Key 4:<br>TX Key: | VVEP   | -bit(26 hex digits) 💌 | Generate            | <u>Help</u>       | <u>Cisco Systems</u> |
|                                                           |                                                                                                 |        | Save Settings         | Cancel Changes      |                   | الاس                 |

WEP encryption

- 5. Change the settings as shown in the screenshot and then click the "Save Settings" button.
  - Solution A message appears stating that your changes have been saved.
- 6. Click the "Continue" button.
- 7. Select the "Advanced Wireless Settings" tab.

| LINKSYS®<br>A Division of Cisco Systems, Inc. |                                                                                                    |                                                                                                  |              |                                   |                                                             | Firm              | ware Version: 3.05   |
|-----------------------------------------------|----------------------------------------------------------------------------------------------------|--------------------------------------------------------------------------------------------------|--------------|-----------------------------------|-------------------------------------------------------------|-------------------|----------------------|
|                                               |                                                                                                    |                                                                                                  |              |                                   | Wireles                                                     | s-G Access Point  | WAP54G               |
| Wireless                                      | Setup Wir                                                                                                    | eless                                                                                            | Administrati | ion                               | Status                                                      |                   |                      |
|                                               | Basic Wireless Settings                                                                                                    | I                                                                                                | Security     |                                   | Wireless MAC Filter                                         | Advanced Wireless | Settings             |
| Advanced Wireless                             | Authentication Type:<br>Basic Rate:<br>Transmission Rate:<br>CTS Protection Mode:<br>Frame Burst Mode:<br>Antenna Selection:<br>Beacon Interval:<br>DTIM Interval:<br>Fragmentation Threshold:<br>RTS Threshold: | Open Syst<br>Default<br>Auto(Defa<br>Disable<br>Enabled<br>Diversity<br>100<br>3<br>2346<br>2346 | tem(Default) | lisecor<br>ange: 1 - 2<br>ange: 2 | nds, Range: 20~1000 )<br>255)<br>256 - 2346)<br>256 - 2346) | Help              | <u>Cisco Systems</u> |
|                                               |                                                                                                    |                                                                                                  | Save Settin  | ngs                               | Cancel Changes                                              |                   | ومتاليسيناليه        |

Linksys advanced settings

- 8. Change "CTS Protection Mode" to "Disable" and then click the "Save Settings" button.
  - ♥ A message appears stating that your changes have been saved.
- 9. Click the "Continue" button.
- 10. Select the "Setup" tab.

| LINKSYS®<br>A Division of Cisco Systems, Inc. |                                                    |                      |                                                                                                    |                | Firm             | ware Version: 3.05 |
|-----------------------------------------------|----------------------------------------------------|----------------------|----------------------------------------------------------------------------------------------------|----------------|------------------|--------------------|
|                                               |                                                    |                      |                                                                                                    | Wireles        | s-G Access Point | WAP54G             |
| Setup                                         | Setup                                              | Wireless             | Administration                                                                                                    | Status         |                  |                    |
|                                               | Network Setup                                      | AP Mode              |                                                                                                    |                |                  |                    |
| Network Setup                                 |                                                    |                      |                                                                                                    |                |                  |                    |
| Device Name                                   | Linksys WAP54G                                     |                      |                                                                                                    |                | <u>Help</u>      |                    |
| Configuration Type                            | Static IP                                          | *                    |                                                                                                    |                |                  |                    |
|                                               | IP Address :<br>Subnet Mask :<br>Default Gateway : | 192 . 10<br>255 . 29 | .     230     .     240       .     .     .     .       .     .     .     .       .     .     .     .       .     .     .     . |                |                  |                    |
|                                               |                                                    |                      | ······                                                                                                    |                |                  | Cisco Systems      |
|                                               |                                                    |                      | Save Settings                                                                                                    | Cancel Changes |                  | وببالسيبالس        |

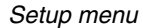

- **11.** Change the settings as shown in the screenshot and then click the "Save Settings" button.
  - ♥ A message appears stating that your changes have been saved.
- 12. Click the "Continue" button.
  - ✤ The login window of the access point opens.
- 13. Close this window without making any changes.
- 14. Close the Internet Explorer window.
  - **b** The configuration of the access point is now completed.

# Connecting the access point to the milling unit

Unplug the network cable from the PC and plug it into LAN port A of the milling unit.

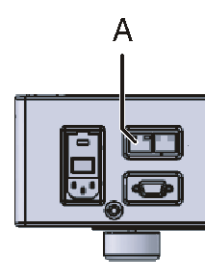

# 4 Configuring the WLAN card of the PC

The CEREC system PC can be equipped with different operating systems.

Go on to the following pages depending on the operating system actually installed:

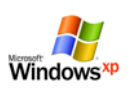

Go on to the chapter on "Configuring the PC in the infrastructure mode (Windows XP up to HW Gx)" [
18]

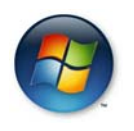

Go on to the chapter on "Configuring the PC in the infrastructure mode (Windows Vista as from HW Hx)" [<sup>®</sup> 26]

# 4.1 PC in the infrastructure mode (Windows XP up to HW Gx)

The acquisition units are equipped with two different WLAN cards.

You can see which WLAN card is installed by checking the manufacturer icon at the bottom right in the task bar.

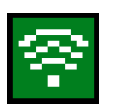

Go on to the chapter entitled "Configuring the CISCO WLAN card" [
18].

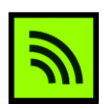

Go on to the chapter entitled "Configuring the LINKSYS WLAN card" [
24].

## 4.1.1 Configuring the Cisco WLAN card

### Opening network connections

- 1. Click "Start"/"Settings"/"Control panel" in the task bar.
- 2. Double-click the "Network Connections" icon in the "Control panel" window.
  - ♥ The "Network Connections" window then opens.

| Setwork Connections                                                                                                    |                                     |                            |                                                                |                                                                                                    |
|----------------------------------------------------------------------------------------------------|-------------------------------------|----------------------------|----------------------------------------------------------------|----------------------------------------------------------------------------------------------------|
| <u>File E</u> dit <u>V</u> iew F <u>a</u> vorites <u>T</u> o                                                                                                    | ools Adva <u>n</u> ced <u>H</u> elp |                            |                                                                | an an an an an an an an an an an an an a                                                                                                    |
| 🕞 Back + 🕥 + 🏂 🐰                                                                                                    | 📋 📔 🔎 Search 🦻 Fo                   | lders                      | ]-                                                             |                                                                                                    |
| Address 💊 Network Connections                                                                                                    |                                     |                            |                                                                | 💌 🔁 Go                                                                                                    |
|                                                                                                    | ▲ Name                              | Туре                       | Status                                                         | Device Name                                                                                                    |
| Network Tasks        Image: Create a new connection     Image: Create a new connection       Image: Set up a home or small office network     Image: Change Windows Firewall settings | LAN or High-Speed Internet          | LAN or<br>LAN or<br>LAN or | Network cable unplugged<br>Disabled<br>Network cable unplugged | NVIDIA nForce Networking Controller<br>Cisco Aironet 802.11a/b/g Wireless Adapter<br>Marvell Yukon 88E8053 PCI-E Gigabit Ethernet Controller |
| 3 objects                                                                                                    |                                     |                            |                                                                | <i>II</i>                                                                                                    |

Activating the WLAN card

- 1. Right-click the "Wireless Network Connection" with the device name Cisco Aironet 02.11a/b/g Wireless Adapter.
- 2. Select "activate".
- 1. Right-click the "Wireless Network Connection" with the device name Cisco Aironet 02.11a/b/g Wireless Adapter.
- 2. Select "Properties".
  - **b** The window with the Network Properties then opens.

| 🚣 Wireless Network Connection Properties 🏾 🔋 🗙                                                                                                    |
|----------------------------------------------------------------------------------------------------|
| General Wireless Networks Advanced                                                                                                    |
| Connect using:                                                                                                    |
| Cisco Aironet 802.11a/b/g Wireless     Configure                                                                                                    |
| This connection uses the following items:                                                                                                    |
| QoS Packet Scheduler      Gamma AEGIS Protocol (IEEE 802 1x) v3 2 0 3                                                                                             |
| Internet Protocol (TCP/IP)                                                                                                    |
|                                                                                                    |
| Install Uninstall Properties                                                                                                    |
| Description                                                                                                    |
| Transmission Control Protocol/Internet Protocol. The default<br>wide area network protocol that provides communication<br>across diverse interconnected networks. |
| Show icon in notification area when connected                                                                                                    |
| Notify me when this connection has limited or no connectivity                                                                                                    |
|                                                                                                    |
| OK Cancel                                                                                                    |

- **3.** Double-click on the "Internet Protocol (TCP/IP)" window.
  - Solution The window with the TCP/IP settings then appears.

Configuring the network properties of the WLAN card

| nternet Protocol (TCP/IP) Properti                                                                               | es ?X                                                                    |
|----------------------------------------------------------------------------------------------------|--------------------------------------------------------------------------|
| General                                                                                                    |                                                                          |
| You can get IP settings assigned auto<br>this capability. Otherwise, you need to<br>the appropriate IP settings. | matically if your network supports<br>ask your network administrator for |
| O Obtain an IP address automatica                                                                                | lly                                                                      |
| □ _ ● Use the following IP address: —                                                                            |                                                                          |
| IP address:                                                                                                    | 192 . 168 . 230 . 230                                                    |
| S <u>u</u> bnet mask:                                                                                            | 255 . 255 . 255 . 0                                                      |
| <u>D</u> efault gateway:                                                                                         |                                                                          |
| C Obtain DNS server address auto                                                                                 | matically                                                                |
| □ — ● Use the following DNS server ac                                                                            | ldresses:                                                                |
| Preferred DNS server:                                                                                            |                                                                          |
| <u>A</u> lternate DNS server:                                                                                    | · · ·                                                                    |
|                                                                                                    | Advanced                                                                 |
|                                                                                                    | OK Cancel                                                                |

- 4. Change these settings as shown in the screenshot.
- 5. Confirm each of the two open windows with "OK".
  - ♥ The network properties of the WLAN card are configured.
- Click "Start"/"Programs"/"Cisco Aironet"/"Aironet Desktop Utility".
  - ✤ The following window appears:

| 😤 Cisco Airone                 | et Desktop Utility   | y - Current Profile: Default |                         | ?×   |
|--------------------------------|----------------------|------------------------------|-------------------------|------|
| <u>A</u> ction <u>O</u> ptions | Help                 |                              |                         |      |
| Current Status                 | Profile Management   | Diagnostics                  |                         |      |
| CISCO SYSTEM                   | Profile Name:        | Default                      |                         |      |
|                                | Link Status:         | Associated                   |                         |      |
|                                | Wireless Mode:       | 2.4 GHz 54 Mbps              | IP Address: 192.168.230 | .230 |
|                                | Network Type:        | Infrastructure               | Current Channel: 11     |      |
| Server B                       | ased Authentication: | None                         | Data Encryption: None   |      |
|                                | Signal Strength:     | •                            | Poor                    |      |
|                                |                      |                              | Advanced                |      |

- 2. Select the "Profile Management" tab.
  - ✤ The following window appears:

## Configuring the WLAN card

| on Options Help               |                 |                 |
|-------------------------------|-----------------|-----------------|
| rrent Status Profile Manageme | ent Diagnostics |                 |
| Sefault                       |                 | <u>N</u> ew     |
|                               |                 | Modify          |
|                               |                 | Remo <u>v</u> e |
|                               |                 | Activate        |
| Details                       |                 |                 |
| Network Type:                 | Infrastructure  | Import          |
| Security Mode:                | Disabled        |                 |
| Network Name 1 (SSID1):       | <empty></empty> | <u>Export</u>   |
| Network Name 2 (SSID2):       | <empty></empty> | Scan            |
| Network Name 3 (SSID3):       | <empty></empty> | - Ogan          |

- 3. Click the "New" button.
  - ♥ The window for general configuration settings appears.

| Profile Management       | 2 🛛          |
|--------------------------|--------------|
| General Security Advance | ed           |
| Profile Settings         |              |
| Profile Name:            | MCXL_InfrStr |
| Client Name:             | PCD30181     |
| Network Names            |              |
| SSID1:                   | MCXLnet      |
| SSID2:                   |              |
| SSID3:                   |              |
|                          |              |
|                          |              |
|                          |              |
|                          | OK Abbrechen |

Configuring the infrastructure mode

- 4. Enter the following text: "Profile Name" field: "MCXL\_InfrStr" "SSID1" field:"MCXLnet".
- 5. Select the "Security" tab.
  - ✤ The window for security settings appears.

- 6. Click the "Pre-Shared Key (Static WEP)" option button and then the "Configure" button.
  - ✤ The WLAN encryption window then appears.

| Define Pre-Shared Keys                                                                                                    | ? 🛛                     |
|----------------------------------------------------------------------------------------------------|-------------------------|
| Key Entry           O Hexadecimal (0-9, A-F)         O ASCII Text (all keyboard of the second second seco | characters)             |
| Encryption Keys<br>Transmit Key                                                                                                    | WEP Key Size:<br>40 128 |
| WEP Key 1: • 3456789ABCDEFFEDCBA9876543                                                                                                    | 0 0                     |
| WEP Key 2: 0                                                                                                    | ⊙ ⊙                     |
| WEP Key 3: O                                                                                                    | $\odot$ $\bigcirc$      |
| WEP Key 4: O                                                                                                    | $\odot$ $\bigcirc$      |
|                                                                                                    |                         |
|                                                                                                    | IK Cancel               |

WLAN encryption in the infrastructure mode

- 7. Change the settings as shown in the screenshot and confirm with "OK".
- 8. Select the "Advanced" tab.
  - ✤ The window for the advanced settings appears.

| Transmit Power Level | Power Save Mode:             | CAM (Constantly Av | wake Mode)  |
|----------------------|------------------------------|--------------------|-------------|
| 802.11b/g: 100 mW 🔽  | Network Type:                | Infrastructure     |             |
| 802.11a: 40 mW       | 802.11b Preamble:            | 📀 Short & Long     | 🔵 Long Only |
| Wireless Mode        | - Wireless Mode When Startin | g Ad Hoc Network - |             |
| 🗹 2.4 GHz 54 Mbps    |                              |                    |             |
| 🗹 2.4 GHz 11 Mbps    | 🔿 2.4 GHz 11 Mbps            |                    |             |
|                      | 🔿 2.4 GHz 54 Mbps            | Channel            | : Auto 💌    |
|                      | 802.11 Authentication Mode   |                    |             |
|                      | 🔿 Auto 💿 O                   | lpen 🤇             | ) Shared    |
|                      |                              |                    |             |

Advanced settings in the infrastructure mode

9. Change the settings as shown in the screenshot and confirm with "OK".

✤ The following window appears.

| 🖻 Cisco Aironet Desktop Uti         | lity - Current Profile: MCXL_InfrStr | ? 🛛            |
|-------------------------------------|--------------------------------------|----------------|
| <u>A</u> ction Options <u>H</u> elp |                                      |                |
| Current Status Profile Manageme     | nt Diagnostics                       |                |
| Default                             |                                      | <u>N</u> ew    |
| MCXL_InfrStr                        |                                      | Modify         |
|                                     |                                      | Remove         |
|                                     |                                      | Activate       |
| - Details                           |                                      |                |
| Network Type:                       | Infrastructure                       | Import         |
| Security Mode:                      | Pre Shared Key                       |                |
| Network Name 1 (SSID1):             | MCXLnet                              | <u>Export</u>  |
| Network Name 2 (SSID2):             | <empty></empty>                      | Scan           |
| Network Name 3 (SSID3):             | <empty></empty>                      | <u>Jean</u>    |
| Auto Select Profiles                |                                      | Order Profiles |

Activating profile in the infrastructure mode

- 10. Select the "MCXL InfrStr" profile.
- 11. Click the "Activate" button.
- 12. Close all open windows.

Solution was successful, a green CISCO icon appears in the toolbar.

If the milling unit is equipped with an **access point**, go on to: "Final work" [**B** 37]

**NOTE: Milling unit with an internal WLAN module** If the milling unit is equipped with an internal WLAN module, go on to: "Configuring the WLAN module of the milling unit (if installed)" [**B** 30]

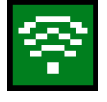

## 4.1.2 Configuring the Linksys WLAN card

#### **Opening network connections**

- 1. Click "Start"/"Settings"/"Control panel" in the task bar.
- 2. Double-click the "Network Connections" icon in the "Control panel" window.
  - Some the "Network Connections" window then opens.

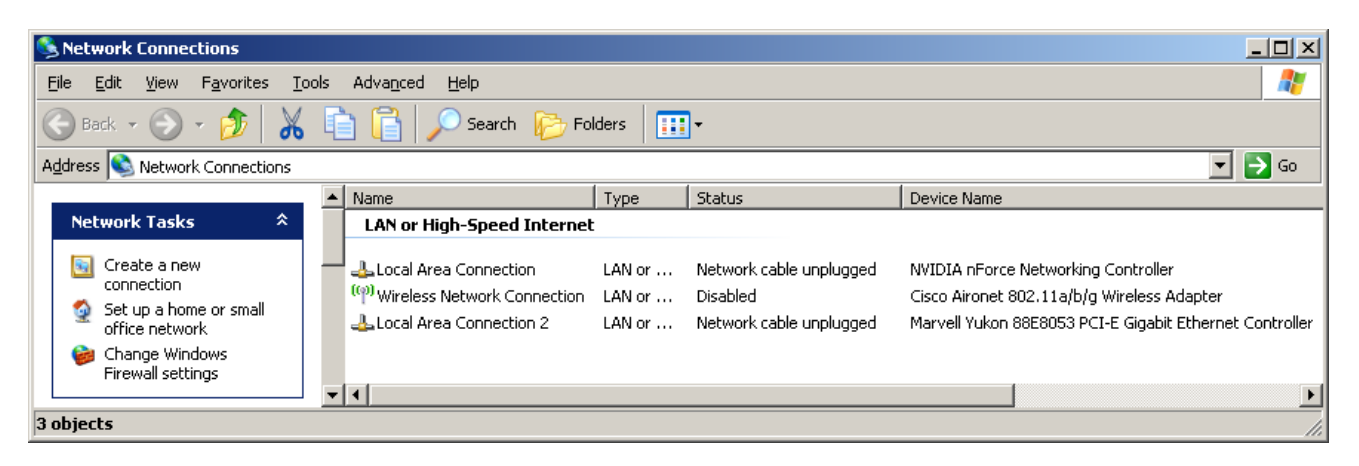

#### Activating the WLAN card

#### Configuring the WLAN card

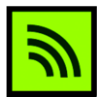

1. Double-click the Linksys icon in the toolbar.

name ... Wireless-G PCI ....

Select "activate".

2.

Solution The following window appears. Its contents may vary depending on the preconfiguration and/or the hardware version of the PC.

1. Right-click the "Wireless Network Connection" with the device

| LINKSYS<br>A Division of Cisco Systems, Inc. |             |                               | 0                  |
|----------------------------------------------|-------------|-------------------------------|--------------------|
| Link Information                             | Site Survey | Profiles                      |                    |
| More Information                             | Infrastruc  | ture Mode                     | <b>9</b> 4 GHz     |
|                                              |             | Internet                      | L_                 |
| Signal Strength                              |             | Link Quality                  | Adapter is Active  |
| Wireless-G P                                 | CI Adapter  | Wireless Network Monitor v1.0 | Model No.: WMP54GR |

- 2. Select the "Profiles" tab.
  - ✤ The following window appears.

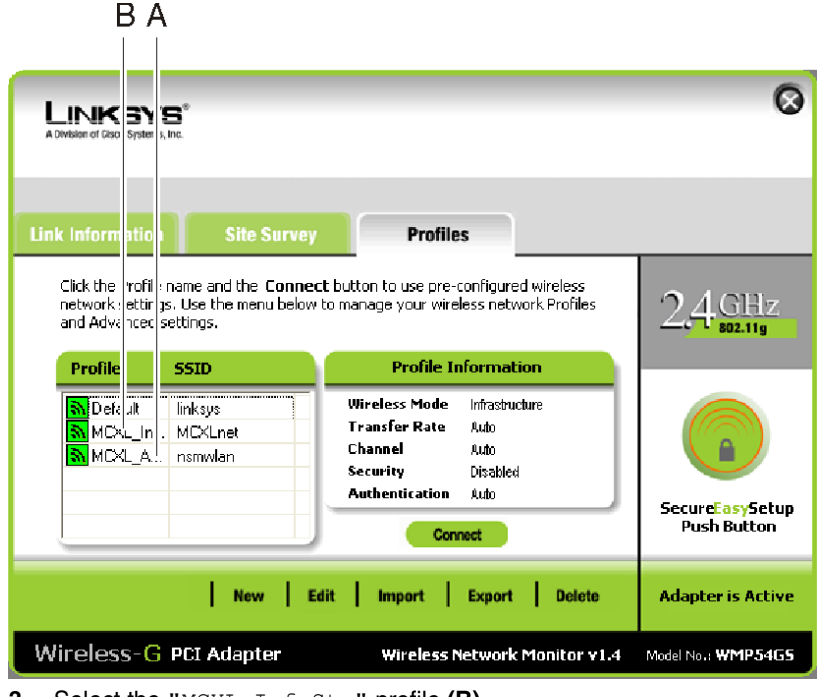

3. Select the "MCXL\_InfrStr" profile (B).

## **U**NOTE: If the profile is not available

If you cannot find the "MCXL\_InfrStr" profile, click "Import". A file selection dialog box then appears. Change to the directory "c:\sirona\drivers\wlanlinksys" and double-click the file "MCXL\_InfrStr.cfg".

- 4. Click the "Connect" button.
- 5. Following a successful connection, a window opens. If necessary, click "Link Information" to view the window shown below.

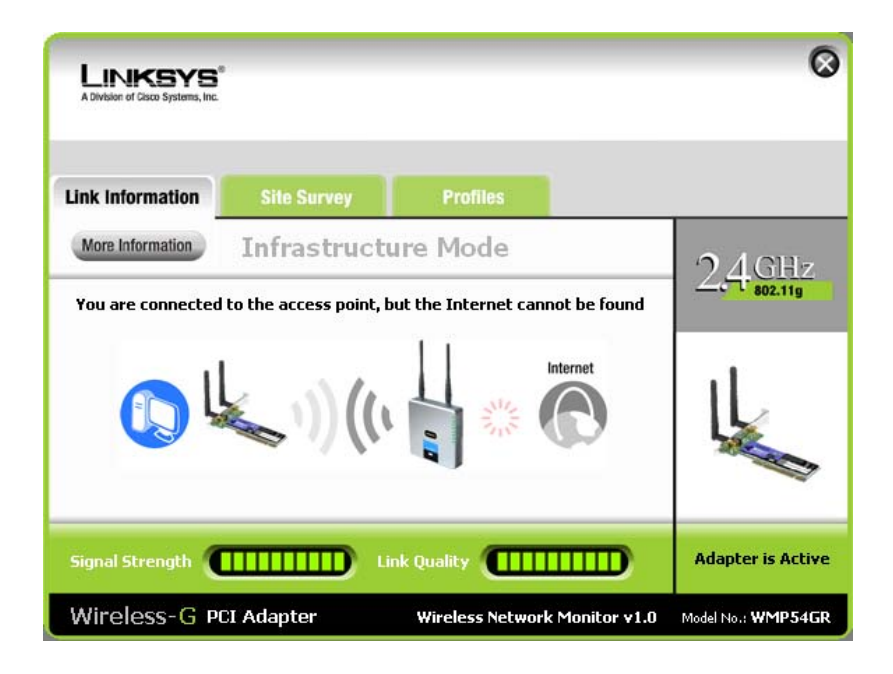

- 6. Make no changes and close the window.
  - Solution of the WLAN card is now completed.

If the milling unit is equipped with an **access point**, go on to: "Final work" [**B** 37]

**WOTE: Milling unit with an internal WLAN module** If the milling unit is equipped with an internal WLAN module, go on to: Configuring the WLAN module of the milling unit (if present) [**B** 30]

# 4.2 Configuring the PC in the infrastructure mode (Windows Vista as from HW Hx)

**Opening network connections** 

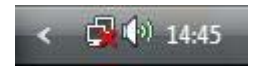

1. Right click the network icon in the task bar and select "Network and Sharing Center".

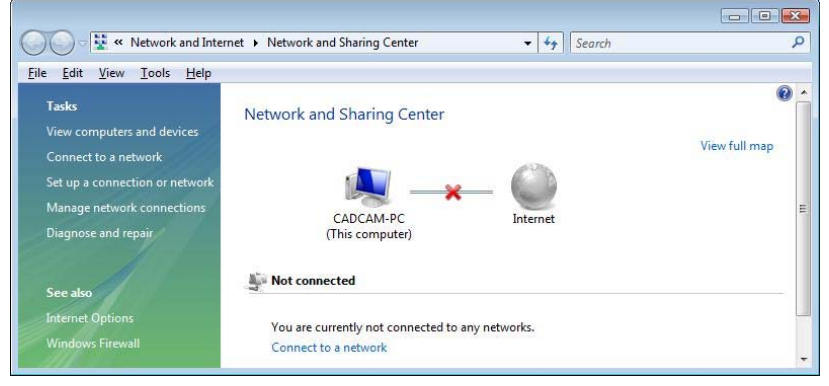

- 2. Go to the "Network and Sharing Center" window and click "Manage network connections".
  - ♥ The window with the network connections then opens.

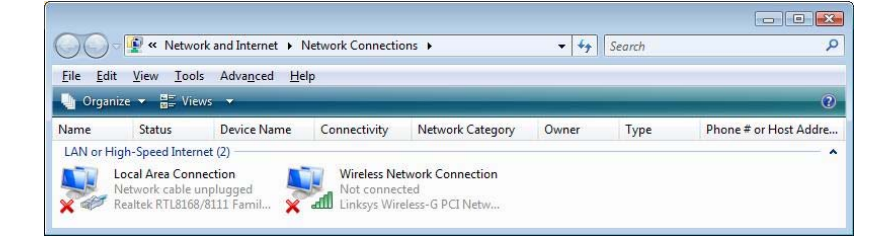

### Deactivating the WLAN card

# Configuring the network properties of the WLAN card

- 1. Right click "Wireless Network Connection".
- 2. Select "activate".
- 1. Right click "Wireless Network Connection" and select "Properties" from the context menu.
  - **b** The window with the Network Properties then opens.

|                                                                         | aring                                          |                                                                        |                      |
|-------------------------------------------------------------------------|------------------------------------------------|------------------------------------------------------------------------|----------------------|
| Connect using:                                                          |                                                |                                                                        | <u> </u>             |
| 🔮 Linksys                                                               | Wireless-G P                                   | Cl Network Ada                                                         | pter with SpeedBoost |
|                                                                         |                                                |                                                                        | Configure            |
| This connection                                                         | n uses the fo                                  | llowing items:                                                         |                      |
| Client                                                                  | for Microsoft                                  | Networks                                                               |                      |
| 🗹 🗐 Qo S F                                                              | acket Sche                                     | duler                                                                  |                      |
| 🗹 📙 File ar                                                             | nd Printer Sha                                 | aring for Microso                                                      | oft Networks         |
| 🗹 🔺 Intern                                                              | et Protocol V                                  | ersion 6 (TCP/II                                                       | Pv6)                 |
| 🗹 🔺 Intern                                                              | et Protocol V                                  | ersion 4 (TCP/II                                                       | Pv4)                 |
| 🗹 🔺 Link-L                                                              | ayer Topolog                                   | gy Discovery Ma                                                        | apper I/O Driver     |
| 🗹 🔺 Link-L                                                              | ayer Topolog                                   | gy Discovery Re                                                        | sponder              |
| -125 2502502 A                                                          |                                                |                                                                        | 1000 AUG 400         |
|                                                                         |                                                |                                                                        |                      |
| Install                                                                 |                                                | Uninstall                                                              | Properties           |
| Install                                                                 |                                                | <u>U</u> ninstall                                                      | Properties           |
| Install<br>Description                                                  | Control Prot                                   | Uninstall                                                              | Properties           |
| Description<br>Transmission<br>wide area ne                             | Control Protection                             | Uninstall<br>tocol/Internet Pr<br>col that provides                    | otocol. The default  |
| Install<br>Description<br>Transmissior<br>wide area ne<br>across divers | Control Prot<br>etwork protoc<br>se interconne | Uninstall<br>tocol/Internet Pr<br>col that provides<br>acted networks. | otocol. The default  |
| Install<br>Description<br>Transmissior<br>wide area ne<br>across diver  | Control Prot<br>stwork protoc<br>se interconne | Uninstall<br>tocol/Internet Pr<br>col that provides<br>ected networks. | Properties           |

- 2. Double-click "Internet Protocol Version 4 (TCP/IPv4)".
  - **b** The window with the TCP/IPv4 settings then appears.

| You can get IP settings assigned<br>this capability. Otherwise, you n<br>for the appropriate IP settings. | d automatically if your network supports<br>need to ask your network administrator |
|----------------------------------------------------------------------------------------------------|------------------------------------------------------------------------------------|
| Obtain an IP address autor                                                                                | matically                                                                          |
| () Use the following IP addres                                                                            | ss:                                                                                |
| IP address:                                                                                               | 192 . 168 . 230 . 230                                                              |
| Subnet mask:                                                                                              | 255.255.255.0                                                                      |
| Default gateway:                                                                                          | <b>K</b> (20) (20)                                                                 |
| Obtain DNS server address                                                                                 | s automatically                                                                    |
| <ul> <li>Use the following DNS serv</li> </ul>                                                            | ver addresses:                                                                     |
| Preferred DNS server:                                                                                     |                                                                                    |
| Alternate DNS server:                                                                                     |                                                                                    |
|                                                                                                    |                                                                                    |
|                                                                                                    | Ad <u>v</u> anced                                                                  |

- 3. Change the settings as shown in the screenshot.
- 4. Confirm each of the two open windows with "OK".
  - ♥ The network properties of the WLAN card are configured.

### Configuring the WLAN card

- 1. Right click the network icon in the task bar and select "Connect to a network".
  - Solution with the WLAN networks located nearby then opens.
- 2. Click the "MCXLnet" WLAN network; then click the "Connect" button.

A window with the message "Connecting to MCXLnet" briefly opens. The window for entering the encryption key then appears.

| 0 | P Connect to a network                                                          |        |
|---|---------------------------------------------------------------------------------|--------|
|   | Type the network security key or passphrase for MCXLnet                         |        |
|   | The person who setup the network can give you the key or passphrase.            |        |
|   | Security key or passphrase:                                                     |        |
|   | 3456789abcdeffedcba9876543                                                      |        |
|   | ☑ Display characters                                                            |        |
|   |                                                                                 |        |
|   |                                                                                 |        |
|   | If you have a USB flash drive with network settings for MCXLnet, insert it now. |        |
|   |                                                                                 |        |
|   | Connect                                                                         | Cancel |
|   |                                                                                 |        |

3. Change the settings as shown in the screenshot. Click the "Connect" button.

Solution A window with the message "Connecting to MCXLnet" briefly opens. The following window then appears.

| Connection unsuce                        | essful                                   |                              |
|------------------------------------------|------------------------------------------|------------------------------|
| This computer is conne                   | ted to MCXLnet but does not have acce    | ss to the internet.          |
| - This might be caused                   | y an incorrect WEP key or low wireless s | ignal strength.              |
| - If you are connecting t<br>connecting. | o a wireless hotspot, you might need to  | open a web browser to finish |
| Diagnose the problem                     |                                          |                              |
| Save this network                        |                                          |                              |
| Start this connec                        | tion automatically                       |                              |
|                                          |                                          |                              |
|                                          |                                          |                              |
|                                          |                                          |                              |

# **U**NOTE: No internet connection

The message "Connection unsuccessful" only means that no internet connection is available. The connection to the access point is established.

After a successful connection, the red "x" on the network icon disappears. You can ignore the yellow warning triangle on the network icon.

4. Click the "Close" button.

If the milling unit is equipped with an **access point**, go on to: "Final work" [**B** 37]

**NOTE: Milling unit with an internal WLAN module** If the milling unit is equipped with an internal WLAN module, go on to: "Configuring the WLAN module of the milling unit (if installed)" [**B** 30]

# 5 Configuring the WLAN module of the milling unit (if present)

## 

The configuration described below is only possible with milling units with an internal WLAN module. Sirona generally recommends connecting the access point to the milling unit via the network cable.

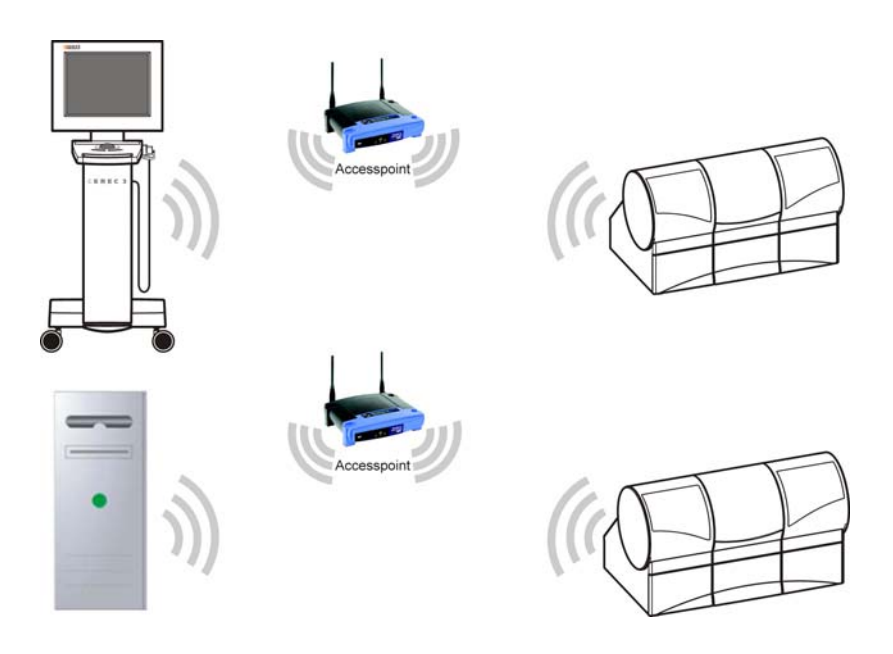

### Connecting the PC to the milling unit

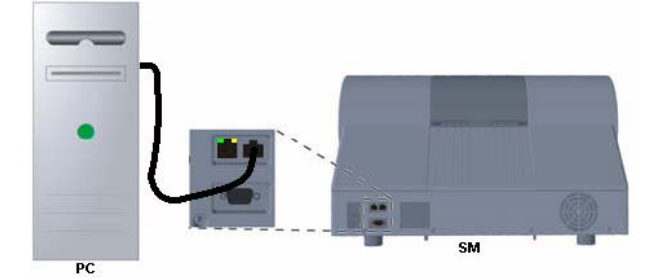

Connection between a PC and a milling unit.

Connect the WLAN port of the milling unit to the LAN port of a PC via a crossover network cable (Order no. 60 06 626).

**WOTE:** Connection via a network cable Use the WLAN configuration cable included in the scope of supply (Order no. 61 50 994) for milling units up to and including serial number **103000**.

**Opening the Internet Explorer** 

### Click "Start" / "Programs" / "Internet Explorer".

Solution The Internet Explorer window opens.

IP address of the milling unit WLAN module

The IP address of the milling unit WLAN module is the sum of the milling unit IP address plus 100.

The IP address of the milling unit appears on the display after you switch the milling unit on by pressing the "Config" button.

Example:

| IP address of milling unit | 192.168.230 | .120 |
|----------------------------|-------------|------|
|                            |             | +100 |
| IP address of WLAN module  | 192.168.230 | .220 |

**WOTE: New WLAN module or reset performed** After installing a new WLAN module or resetting the WLAN module, you must use the following IP address: **192.168.1.226** 

Login of the milling unit WLAN module

- 1. Enter the IP address of the milling unit WLAN module in the address line of the Internet Explorer window.
- 2. Press the Enter key on the keyboard.

Solution The login window of the milling unit WLAN module then opens. If this window does not open, check to see if the PC has another LAN port. If so, plug the network cable into this LAN port. After that, reenter the IP address in the Internet Explorer address line and confirm by pressing enter.

| Connect to 192.168 | .230.220             |
|--------------------|----------------------|
|                    | G A                  |
| Linksys WET54G     |                      |
| <u>U</u> ser name: | <b>2</b>             |
| Password:          |                      |
|                    | Remember my password |
|                    |                      |
|                    | OK Cancel            |

- 3. Enter "admin" both as the user name and as the password.
- 4. Confirm with the "OK" button.
  - ✤ The following window appears.

| LAN      | Firmware:<br>MAC Address: | v2.03, May 12, 2006 ETSI<br>00: 01: 02: DD: 56: F5                                    |  |  |  |  |
|----------|---------------------------|---------------------------------------------------------------------------------------|--|--|--|--|
| LAN      | Device Name:              | NSM You may specify a device name up to 19 characters long.                           |  |  |  |  |
|          | Configuration<br>Type:    | <ul> <li>Automatic Configuration - DHCP</li> <li>Static IP Address:</li> </ul>        |  |  |  |  |
|          |                           | IP Address: 192 . 168 . 230 . 220                                                     |  |  |  |  |
|          |                           | Subnet Mask: 255 . 255 . 0                                                            |  |  |  |  |
|          |                           | Gateway: 0 . 0 . 0                                                                    |  |  |  |  |
|          |                           | The above settings will not be applied if Automatic Configuration - DHCP is selected. |  |  |  |  |
| Wireless |                           |                                                                                       |  |  |  |  |
|          | SSID:                     | MCXLnet Site Survey Search for available wireless network(s).                         |  |  |  |  |
|          | Network Type:             | Infrastructure 👻 Channel: 6 🗹 Mode: 802.11b/g Mixed 🗸                                 |  |  |  |  |
|          | Security:                 | ⊙Enable                                                                               |  |  |  |  |
|          |                           | Note: All devices must use the same settings in order to communicate.                 |  |  |  |  |
|          |                           | Apply Cancel Help                                                                     |  |  |  |  |

Linksys setup infrastructure mode

Configuring the WLAN module

- ✓ The login for configuration of the milling unit was successful and the Setup window shown above appears. Its contents may vary from one configuration to another.
- 1. Click the "Edit Security Settings" button.
  - ✤ The "Security" window appears.

| WIRELESS | LINKS<br>A Division of Cisco S                            | SYS <sup>®</sup><br>lystems, Inc.                                                                                                    |         |
|----------|-----------------------------------------------------------|----------------------------------------------------------------------------------------------------|---------|
|          | Security                                                  |                                                                                                    |         |
|          | Make sure that a<br>level and Key, a<br>click the Refresh | II wireless devices on your 2.4GHz (802.11g) network are using the same encryptio<br>s defined below. If this page doesn't refresh automatically after you olick Apply, the<br>button of your web browser. | n<br>èn |
|          | Security<br>Mode:                                         | WEP                                                                                                    |         |
|          | Default<br>Transmit<br>Key:<br>WEP<br>Encryption:         | <ul> <li>● 1</li> <li>● 2</li> <li>● 3</li> <li>● 4</li> <li>128-Bit (26 hex digits)</li> </ul>                                                                                                    |         |
|          | Passphrase:<br>Key 1:<br>Key 2:<br>Key 3:<br>Key 4:       | Generate<br>3456789abcdeffedcba9876543                                                                                                    |         |
|          | <b>Ethe</b><br>Model                                      | Processe G<br>ernet Bridge WEB Configuration Utility Cisco Systems<br>No. WET54G                                                                                                    |         |

Linksys security infrastructure mode

- **2.** Change the settings for the infrastructure mode as shown in the screenshot.
- **3.** Confirm with the "Apply" button.
  - ♥ The settings are stored by the WLAN module.
- 4. Close the window at the end of the waiting period.
- 5. Select the "Advanced" tab.
  - So The "Advanced" window appears.

| WIRELESS             | LINKS<br>A Division of Cisco Sy                                                                                                    | BYS <sup>®</sup><br>istems, Inc.                                               |                                                                                         |                        |  |  |  |
|----------------------|----------------------------------------------------------------------------------------------------|--------------------------------------------------------------------------------|-----------------------------------------------------------------------------------------|------------------------|--|--|--|
|                      | Advanced                                                                                                    |                                                                                | Setup   Password   Adv                                                                  | vanced   Status   Help |  |  |  |
|                      | Use this page to co<br>Click the <b>Apply</b> but<br>These settings shou                                                                                                    | nfigure the advanced se<br>ton at the bottom of the<br>Ild only be modified by | ttings for your 2.4GHz (802.11g) wirel<br>page to save your changes.<br>advanced users. | iess network.          |  |  |  |
| Advanced<br>Wireless | Transmission<br>Rate: (Default: Auto)                                                                                                    |                                                                                |                                                                                         |                        |  |  |  |
|                      | Authentication<br>Type:                                                                                                    | Open 🛛 🝸 (Defa                                                                 | ult: Open)                                                                              |                        |  |  |  |
|                      | RTS Threshold:                                                                                                    | 2347 (Default                                                                  | : 2347, Range: 0 - 2347)                                                                |                        |  |  |  |
|                      | Fragmentation<br>Threshold:                                                                                                    | 2346 (Default                                                                  | : 2346, Range: 256 - 2346)                                                              |                        |  |  |  |
| MAC Address          |                                                                                                    |                                                                                |                                                                                         |                        |  |  |  |
|                      | Cloning Mode:                                                                                                    | Enable 💌 💿 Auto                                                                | O Manual> - Enter MAC Address:                                                          | 00:01:02:DD:56:F5      |  |  |  |
|                      | Note: When in Auto mode, the Bridge will use the MAC Address of the<br>the Ethernet port. Choose Manual if more than one device will be conn<br>and you want to clone the MAC Address of a specific device. |                                                                                |                                                                                         |                        |  |  |  |
| SNMP                 | i.                                                                                                    |                                                                                |                                                                                         |                        |  |  |  |
|                      | SNMP V1/V2c                                                                                                    | Disable 💌                                                                      |                                                                                         |                        |  |  |  |
|                      | SNMP<br>Community:                                                                                                    | public<br>private                                                              | Read-Only V                                                                             |                        |  |  |  |
|                      | 1                                                                                                    |                                                                                |                                                                                         |                        |  |  |  |
|                      | (                                                                                                    | Apply Cancel                                                                   | Help                                                                                    |                        |  |  |  |
|                      | Wi                                                                                                    | reless- <b>G</b>                                                               |                                                                                         |                        |  |  |  |
|                      | Ethe                                                                                                    | rnet Bridge wa                                                                 | B Configuration Utility                                                                 | CISCO SYSTEMS          |  |  |  |
|                      | Model I                                                                                                    | No. WET54G                                                                     |                                                                                         | <u>اللىسىنالى</u>      |  |  |  |

Advanced window

- 6. Change the settings as shown in the screenshot.
- 7. Confirm with the "Apply" button.
  - ₲ The settings are stored by the WLAN module.
- 8. Select the "Setup" tab.

|          | Firmware:                           | v2.03, May 12, 2006 ETSI                                                                                       |  |  |  |
|----------|-------------------------------------|----------------------------------------------------------------------------------------------------|--|--|--|
|          | MAC Address: 00: 01: 02: DD: 56: F5 |                                                                                                    |  |  |  |
| LAN      |                                     | 1                                                                                                    |  |  |  |
|          | Device Name:                        | NSM You may specify a device name up to 19 characters long.                                                    |  |  |  |
|          | Configuration<br>Type:              | <ul> <li>Automatic Configuration - DHCP</li> <li>Static IP Address:</li> </ul>                                 |  |  |  |
|          |                                     | IP Address: 192 . 168 . 230 . 220                                                                              |  |  |  |
|          |                                     | Subnet Mask: 255 . 255 . 0                                                                                     |  |  |  |
|          |                                     | Gateway: 0 . 0 . 0                                                                                             |  |  |  |
|          |                                     | The above settings will not be applied if Automatic Configuration - DHCP is selected.                          |  |  |  |
| Wireless |                                     | l de la construcción de la construcción de la construcción de la construcción de la construcción de la constru |  |  |  |
| wireless |                                     |                                                                                                    |  |  |  |
|          | SSID:                               | MCXLnet Site Survey Search for available wireless network(s).                                                  |  |  |  |
|          | Network Type:                       | Infrastructure V Channel: 6 V Mode: 802.11b/g Mixed V                                                          |  |  |  |
|          | Security:                           | Enable Obisable Edit Security Settings                                                                         |  |  |  |
|          |                                     | Note: All devices must use the same settings in order to communicate.                                          |  |  |  |
|          |                                     | Apply Cancel Help                                                                                              |  |  |  |

Linksys setup infrastructure mode

# CAUTION: Change the IP address only in the following cases:

#### new WLAN module or reset performed

After installing a new WLAN module or resetting the WLAN module, you must determine the IP address and enter it into the fields "IP Address:".

The IP address of the milling unit WLAN module is the sum of the milling unit IP address plus 100.

The IP address of the milling unit appears on the display after you switch the milling unit on by pressing the "Config" button.

#### Example:

IP address of milling unit: 192.168.230.120

IP address of WLAN module: 192.168.230.220

- 9. Change the remaining settings as shown in the screenshot.
- 10. Click the "Apply" button.
- **11.** Close all open windows at the end of the waiting period.
  - Solution to the configuration is now completed.
- 12. Remove the LAN cable.
- **13.** Connect the LAN port to the WLAN port via a **1:1 network cable** (Order no. 61 17 563).

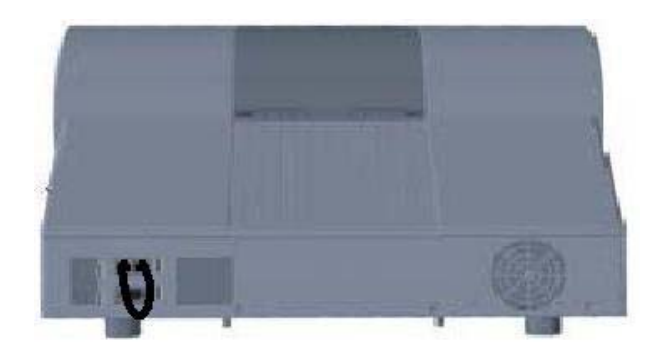

**14.** Switch the milling unit off and on again.

# 6 Final work

## 6.1 Switching the units off and on again

- 1. Shut down the PC and switch it off.
- 2. Switch the milling unit and the access point off.
- 3. Switch the PC, milling unit and access point back on.

The configuration of the PC and the milling unit in the infrastructure mode is completed.

## 6.2 Connection test via ping command

The CEREC system PC can be equipped with different operating systems.

Go on to the following pages depending on the operating system actually installed:

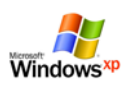

Go on to the chapter on "Connection test via ping command (Windows XP up to HW Gx)"

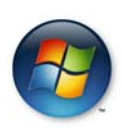

Go on to the chapter on "Connection test via ping command (Windows Vista as from HW Hx)"

# 6.2.1 Connection test via ping command (Windows XP up to HW Gx)

1. Click "Start" / "Run" in the task bar.

| Run   | ? ×                                                                                                    |
|-------|----------------------------------------------------------------------------------------------------|
|       | Type the name of a program, folder, document, or<br>Internet resource, and Windows will open it for you. |
| Open: | cmd                                                                                                    |
|       |                                                                                                    |
|       | OK Cancel Browse                                                                                         |

DOS prompt

- 2. Enter "cmd" in the following window.
- 3. Confirm with "OK".
  - ✤ The DOS prompt window then opens.

## CAUTION: The IP address is only an example

The IP address in the next screenshot is only an example. The IP address of the milling unit appears on the milling unit display when, after turning the unit on, you press the "Config" key.

4. Enter the command "ping", followed by a space and the IP address of the milling unit.

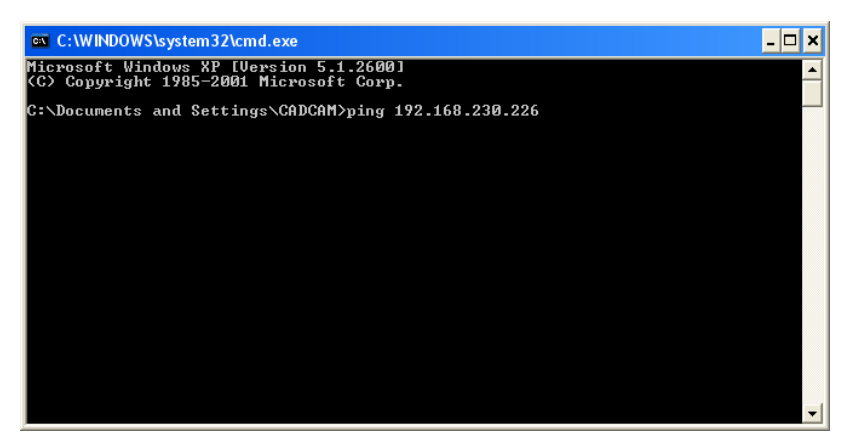

#### Example ping command

5. Press the Enter key.

**b** If the connection is intact, the display should have the following contents.

| 🔤 C:\WINDOWS\system32\cmd.exe                                                                                                    | - 🗆 🗙    |
|----------------------------------------------------------------------------------------------------|----------|
| Microsoft Windows XP [Version 5.1.2600]<br>(C) Copyright 1985-2001 Microsoft Corp.                                                                                                    | <b>_</b> |
| C:\Documents and Settings\CADCAM>ping 192.168.230.226                                                                                                    |          |
| Pinging 192.168.230.226 with 32 bytes of data:                                                                                                    |          |
| Reply from 192.168.230.226: bytes=32 time=2ms TTL=255<br>Reply from 192.168.238.226: bytes=32 time(1ms TTL=255<br>Reply from 192.168.230.226: bytes=32 time(1ms TTL=255<br>Reply from 192.168.230.226: bytes=32 time<1ms TTL=255 |          |
| Ping statistics for 192.168.230.226:<br>Packets: Sent = 4, Received = 4, Lost = 0 (0% loss),<br>Approximate round trip times in milli-seconds:<br>Minimum = 0ms, Maximum = 2ms, Average = 0ms                                    |          |
| C:\Documents and Settings\CADCAM>_                                                                                                    |          |
|                                                                                                    |          |
|                                                                                                    |          |
|                                                                                                    | -        |

- 6. Close the DOS prompt window.
- 7. Go on to the chapter entitled "Analyzing the connection quality in infrastructure mode" [2] 40].

# 6.2.2 Connection test via ping command (Windows Vista as from HW Hx)

1. Click "Start" in the task bar and enter the command "cmd".

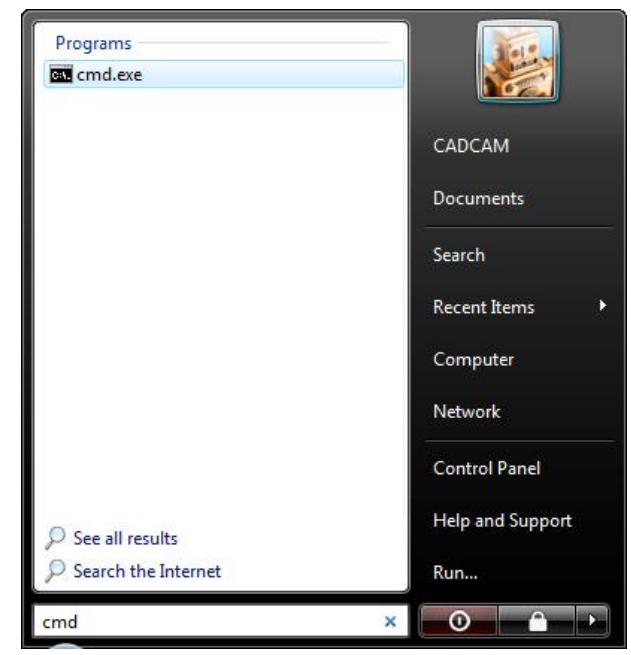

- 2. Confirm with the "Enter" key.
  - ✤ The DOS prompt window then opens.

## CAUTION: The IP address is only an example

The IP address in the next screenshot is only an example. The IP address of the milling unit appears on the milling unit display when, after turning the unit on, you press the "Config" key.

3. Enter the command "ping", followed by a space and the IP address of the milling unit.

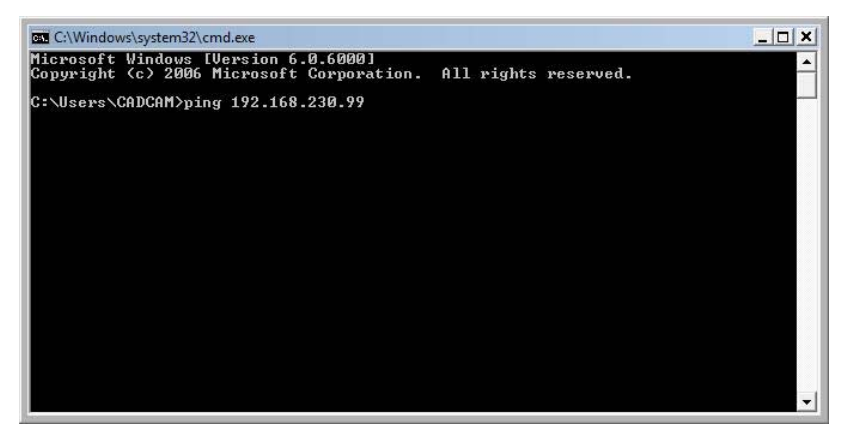

4. Press the Enter key.

 $\boldsymbol{\boldsymbol{\xi}}$  If the connection is intact, the display should have the following contents.

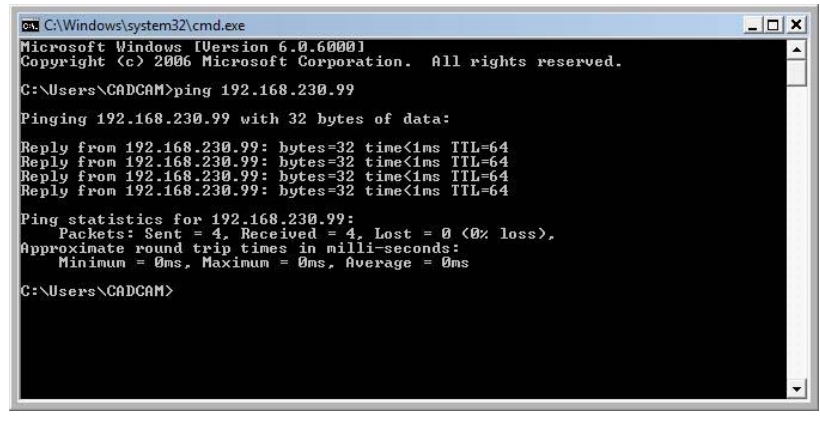

- 5. Close the DOS prompt window.
- 6. Go on to the chapter entitled "Analyzing the connection quality in infrastructure mode" [**B** 40].

## 6.3 Analyzing the connection quality in Infrastructure Mode

Analyzing the WLAN connection quality is essential for the optimal wireless operation of the CEREC system. Merely observing the WLAN signal strength using appropriate software tools is not enough to provide information concerning the connection quality. In particular, the utilization of the set WLAN channel is critical here.

The occurrence of weak communications despite good signal strength points to an overloaded WLAN channel.

Switch off the PC, access point and the milling unit.

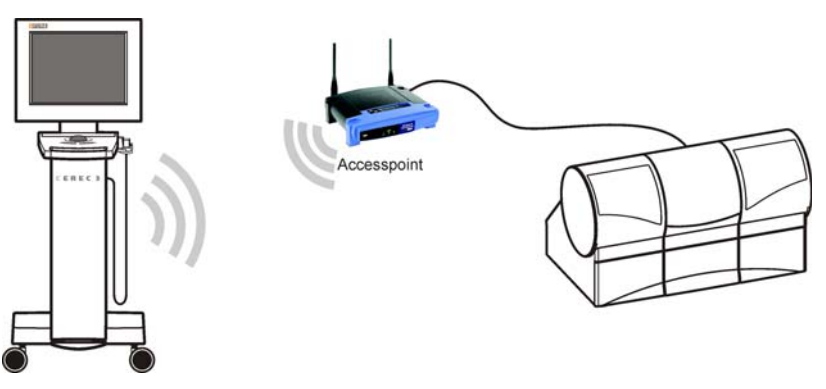

- 1. Position the PC near the access point (1-2 m away).
- 2. Switch the PC, access point and the milling unit on.

Performing the communication test

### CAUTION: Use only the test "Serial communication" The service software is intended as a resource for the service engineer. Without service engineer training, you should use only the described test for serial communication.

1. Open the Service menu as follows. CEREC MC XL:

"Start"/"Programs"/"CEREC"/"Service" inLab MC XL: "Start"/"Programs"/"inLab"/"Service"

♥ The Service Login dialog box then opens for password entry.

| 0            | Improper use of service functions may result in damage.                                        |
|--------------|------------------------------------------------------------------------------------------------|
| Service only | For this reason, only specially trained personnel are allowed to use<br>the service functions! |
| Are          | you sure that you want to use the service functions ?                                          |
|              | Password                                                                                       |

- 2. Enter the current month and day in reverse order in the "Password" box. Example: 24.05 => 5042
- 3. Confirm your selection with the "Yes" button.
- 4. If several milling units are connected, a dialog box will appear. Select the language you prefer and confirm your choice with "OK".
  - ♥ The "Test selection" dialog box appears.

| Test selection                                                         |
|------------------------------------------------------------------------|
| Selected milling unit                                                  |
| Behandlungsplatz 2 S/Nr:000000100105                                   |
| C Total test                                                           |
| Serial communication                                                   |
| ⊂ Media supply                                                         |
| C Light barriers, door switch, temperature sensor, motor stop position |
| © Stepping motors - test                                               |
| © Stepping motors - single step                                        |
| Stepping motor step response                                           |
| C DC motors 'Load/inlet'                                               |
| ⊂ DC motors 'Touch'                                                    |
| ⊂ DC motors 'Speed'                                                    |
| ⊂ Sensor test                                                          |
| <ul> <li>Force sensor test</li> </ul>                                  |
| Continuous load                                                        |
| C Sensor adjustment                                                    |
| C Camera adjustment and acceptance                                     |
| C Camera quick test                                                    |
| Milling unit info                                                      |
| OK Exit                                                                |
| Test selection                                                         |

l est selection

- 5. Click the "Serial communication" button and confirm with "OK".
  - ✤ The Communication Test window opens.

| Communication                                                            | × |
|--------------------------------------------------------------------------|---|
| Test course<br>Number of test runs: 54<br>Current state of the test run: |   |
| Effective data transfer time:                                            |   |
| Current: 250 ms                                                          |   |
| Minimum: 234 ms<br>Average: 249 ms                                       |   |
| Maximum: 266 ms                                                          |   |
|                                                                          | ] |
| Passed rully 54 Passed 0 Not passed 0                                    |   |
| Start Stop Back Save                                                     |   |

Communication

- 6. Click the "Start" button.
- 7. Stop the test after approx. 50 test runs. Click the "Stop" button.

The average data transmission time should be less than 500ms; otherwise you must change channels (see "Changing channels in the Infrastructure mode" [**1** 43]).

# 6.4 Changing channels in the infrastructure mode

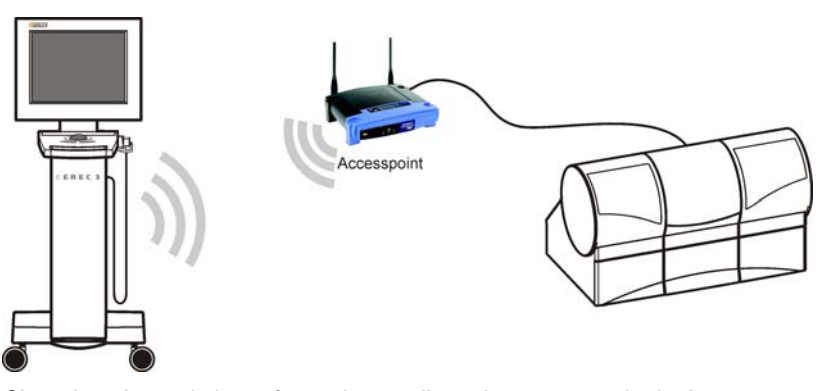

Changing channels is performed centrally at the access point in the Infrastructure mode. The acquisition unit and the milling unit then automatically obtain the current channel from the access point.

#### **Opening the Internet Explorer**

- > Click "Start" / "Programs" / "Internet Explorer".
  - ✤ The Internet Explorer window opens.

Log in at the access point

- 1. Enter the following IP address in the Internet Explorer address line: 192.168.230.240.
  - ✤ The login window of the access point opens.

| <u>r</u> assword. | Remember my password |
|-------------------|----------------------|
|                   |                      |
|                   | OK Cancel            |

- 2. Leave the input box "Benutzername:" **empty** and enter the text "admin" in the input box "Kennwort:". Make sure to use lower case.
- **3.** Confirm with the "OK" button.
  - ♥ The access point setup menu appears.

| LINKSYS <sup>®</sup><br>A Division of Cisco Systems, Inc. |                                                    |                                  |                                                                                             |                | Firm            | ware Version: 3.05              |
|-----------------------------------------------------------|----------------------------------------------------|----------------------------------|---------------------------------------------------------------------------------------------|----------------|-----------------|---------------------------------|
|                                                           |                                                    |                                  |                                                                                             | Wireless       | -G Access Point | WAP54G                          |
| Setup                                                     | Setup                                              | Wireless                         | Administration                                                                              | Status         |                 |                                 |
|                                                           | Network Setup                                      | AP Mode                          |                                                                                             |                |                 |                                 |
| Network Setup<br>Device Name                              | Linksys WAP54G                                     |                                  |                                                                                             |                | <u>Help</u>     |                                 |
| Configuration Type                                        | Static IP                                          | ~                                |                                                                                             |                |                 |                                 |
|                                                           | IP Address :<br>Subnet Mask :<br>Default Gateway : | 192 . 16<br>255 . 25<br>192 . 16 | 8     .     230     .     240       15     .     255     .     0       18     .     1     . |                |                 |                                 |
|                                                           |                                                    |                                  | Save Settings                                                                               | Cancel Changes |                 | Cisco Systems<br>aulliumaillium |

**Changing channels** 

- 1. Select the "Wireless" tab.
  - ✤ The Wireless menu appears.

| LINKSYS <sup>®</sup><br>A Division of Cisco Systems, Inc. |                                                                                   |                                                                                                    |                                                                                 |              |           | Fim               | ware Version: 3.05 |
|-----------------------------------------------------------|-----------------------------------------------------------------------------------|----------------------------------------------------------------------------------------------------|---------------------------------------------------------------------------------|--------------|-----------|-------------------|--------------------|
|                                                           |                                                                                   |                                                                                                    |                                                                                 | v            | Vireless- | G Access Point    | WAP54G             |
| Wireless                                                  | Setup Wi                                                                          | reless                                                                                                    | Administration                                                                  | n Status     |           |                   |                    |
|                                                           | Basic Wireless Settings                                                           | 1                                                                                                    | Security                                                                        | Vireless MAC | C Filter  | Advanced Wireles: | s Settings         |
| Basic Wireless Settings                                   | Mode:<br>Network Name(SSID):<br>Channel:<br>SSID Broadcast:<br>Current Encryption | Mixed<br>MCXLnet<br>1 - 2.4120<br>2 - 2.4170<br>3 - 2.4220<br>4 - 2.4276<br>5 - 2.4320<br>6 - 2.4370<br>7 - 2.4420<br>8 - 2.4420<br>9 - 2.4520<br>10 - 2.4570<br>11 - 2.4670<br>12 - 2.4670<br>13 - 2.4720 | Hz<br>Hz<br>Hz<br>Hz<br>Hz<br>Hz<br>Hz<br>Hz<br>Hz<br>Hz<br>Hz<br>Hz<br>Hz<br>H |              |           | Help              | Cisco Systems      |
|                                                           |                                                                                   |                                                                                                    | Save Setting                                                                    | s Cancel Cha | anges     |                   | ավիստուլիստ        |

Changing channels

# **NOTE:** Country-specific channel change

The number of channels available is country-specific.

- 2. Change to a new channel and then click the button "Save Settings"
  - ✤ Another dialog box opens.
- 3. Click the "Continue" button.
  - ✤ The channel change is now completed.

We reserve the right to make any alterations which may be required due to technical improvements.

© Sirona Dental Systems GmbH 2008 D 3439.031.04.02.02 04.2008

## Sirona Dental Systems GmbH

Fabrikstraße 31 64625 Bensheim Germany www.sirona.com in the USA: Sirona Dental Systems LLC 4835 Sirona Drive, Suite 100 Charlotte, NC 28273 USA Sprache: englisch Ä.-Nr.: 109 955

Printed in Germany

Order No 61 90 560 D 3439